壹、如何進入報名系統

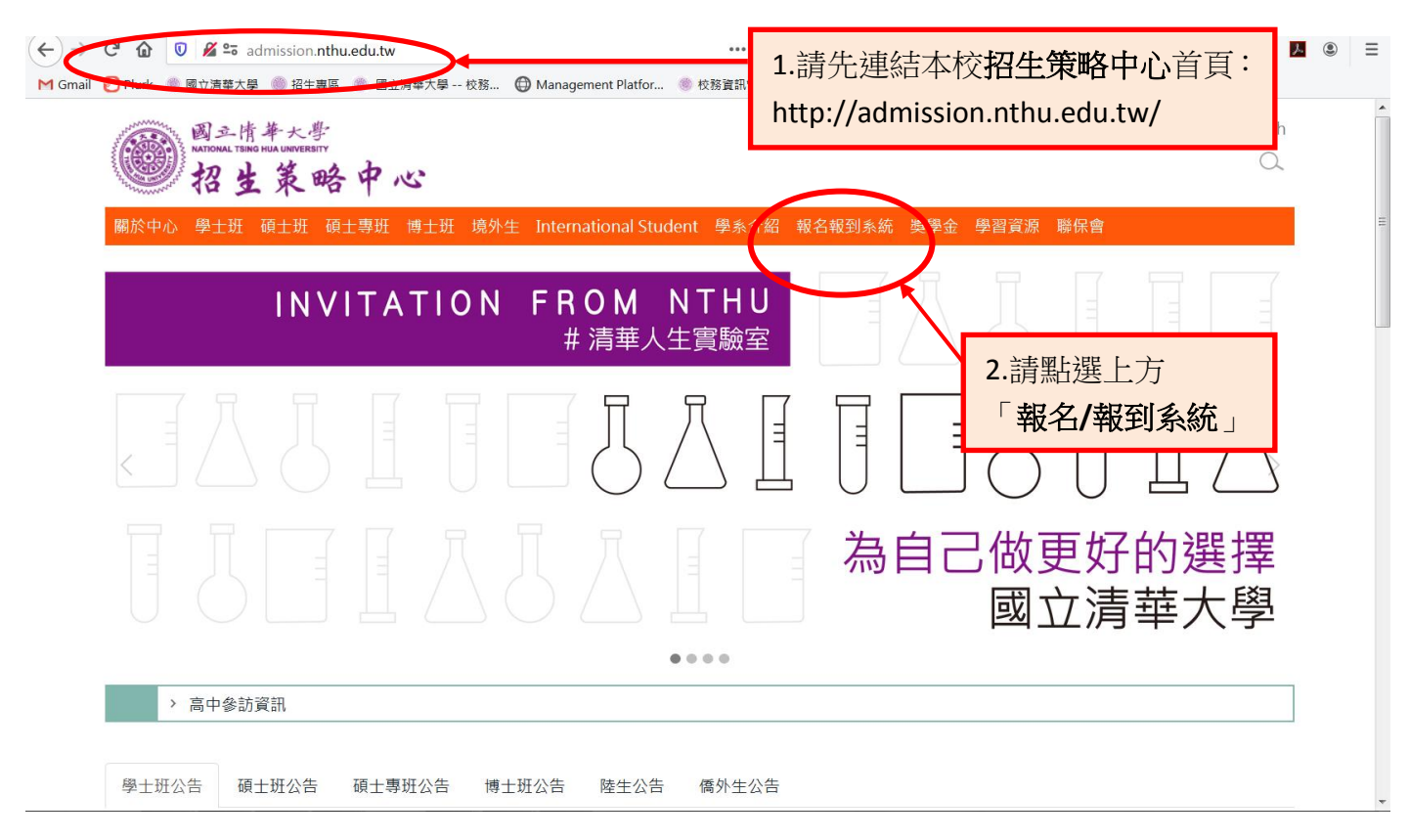

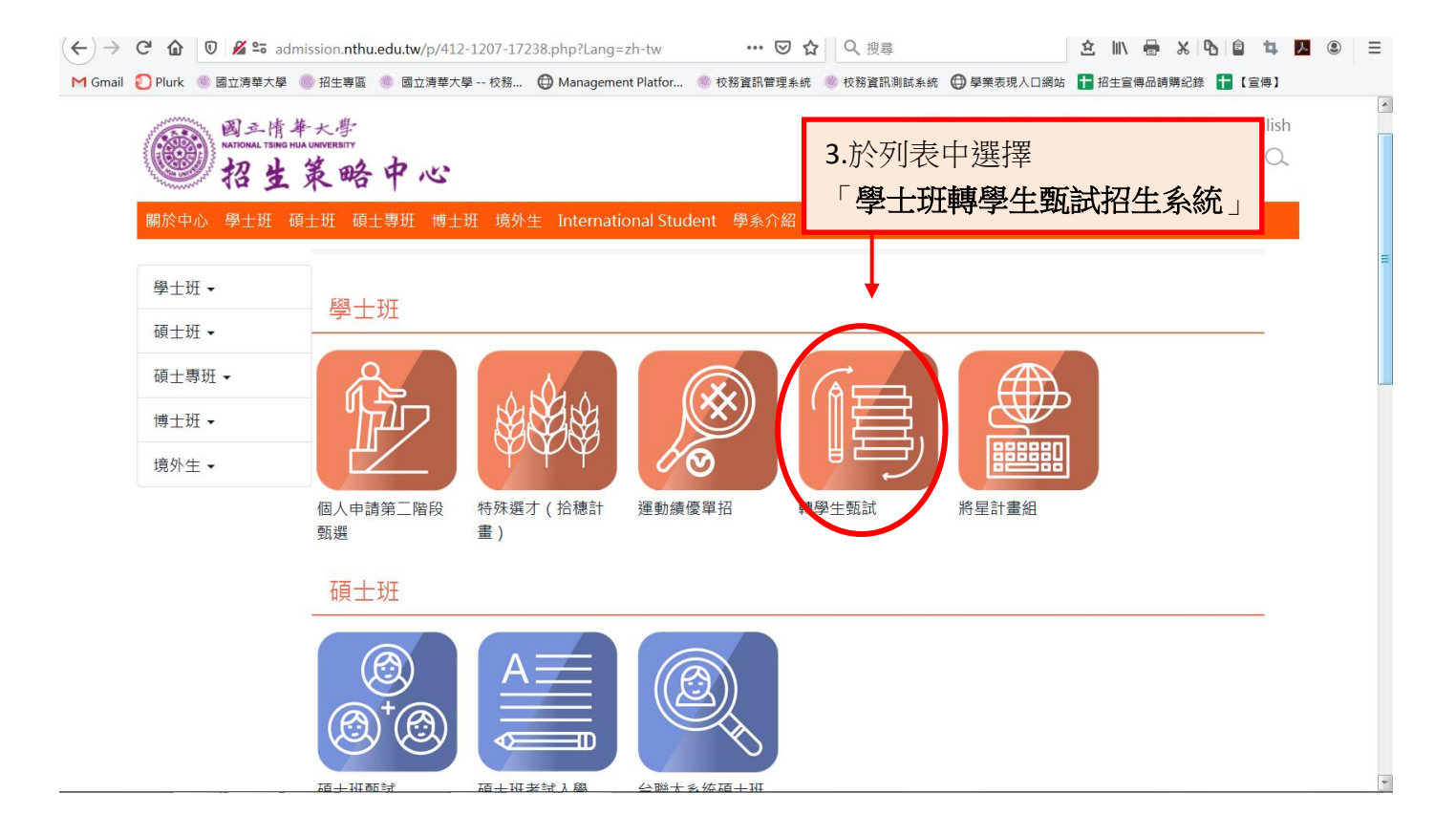

![](_page_1_Picture_0.jpeg)

## 貳、電腦環境設定

※使用 IE 瀏覽器可能會出現下列訊息: 🖉 憑證錯誤: 瀏覽已封鎖 - Win<u>dows Internet Explo</u>r 請點選「繼續瀏覽此 iiii https://test1.ccxp.nthu.edu.tw/ccxp/UPDATE/ 網站(不建議)」 檔案 ④ 編輯 ④ 檢視 ♡ 我的最愛 △ 工具 ① 說明 ④ 我的最愛 🔡 🗸 🏉 諸大招生組 🌈 ### 💿 國立清華大學 .. ◎ 憑證錯誤 此網站的安全性憑證有問題。 請點選「是」 此網站出示的安全性憑證並非由信任的憑證授權單位 が發行・ 安全性憑證問題可能表示其他人可能正在嘗試叙騙您,或是攔截您傳送到該伺服器的任 安全性警告 × 我們建議您關閉此網頁,而且不要繼續瀏覽此網站 是否僅要檢視安全傳送的網頁內容? 🔮 按這裡關閉此網頁。 此網頁包含不使用安全 HTTPS 連線傳送的內容,這<mark>可能危害整個網頁的安</mark>全性。 😵 繼續瀏覽此網站 (不建議)。 其他資訊 其他資訊(M) 是(Y) 否则

※若是舊版的 IE7.0,則可能會出現下列狀況:

![](_page_2_Figure_0.jpeg)

※若出現其他特殊狀況,可能是您的電腦防毒軟體或防火牆安全設定,請選擇降低安全性,或是選擇 「允許」載入或進入此網頁。

## 參、進入網路報名系統的主選單頁面

一、隱私權宣告

![](_page_2_Figure_4.jpeg)

二、進入網路報名畫面

![](_page_3_Figure_0.jpeg)

三、閱讀網路報名注意事項

| 國立清華大學 一()八學年度 轉學生甄試入學<br>網路報名                                                                                                    |                                                      |
|----------------------------------------------------------------------------------------------------|------------------------------------------------------|
| 報名注意事項                                                                                                    |                                                      |
| 一、填寫報名資料如需造字者,請將該字以全形之「*」表示,並填寫<br>簡章所附「報名資料需造字回覆表」或可至招生策略中心網頁下載,傳<br>真至<br>招生策略中心(傳真電話:03-5721602)處理。                                                                              | 善学問大百「却久注音車頂」                                        |
| 二、考生填寫報名資料,請特別注意各項資料必須正確無誤;身分證字號、戶籍地址及出生日期為查驗身分用;通訊地址為寄發各項通知及成<br>績單之用;報名費繳交結果、報到等相關通知亦皆以 E_Mail 或手換<br>簡訊方式通知,請務必詳實填寫有效資料並隨時留意、接收訊息<br>各項聯絡資訊如有異動,請隨時至本報名系統修改,以免錯失重要<br>通知而損及您的權益。 | 後,再勾選「已詳細閱讀注意事<br>項」,始能進行報名(請點選「進<br>行報名」,以進入下一個頁面)。 |
| 三、網路報名成功後,除個人通訊資料外,餘皆無法更改,考生亦不得以<br>任何理由要求更改報名系班組或志願序,務請審慎填報相關資料。<br>繳費後因逾期寄件、報名資格不符、表件不全等原因,遭退件無法<br>完成報名手續者,由考生自行負責,所續報名費一律概不予退費,<br>請考生審慎確認報名資格及所等繳資料之完整性。                       |                                                      |
| ✓已詳細閱讀注意事項 進行報名 放棄離開                                                                                                    |                                                      |

四、填寫個人資料

![](_page_4_Figure_0.jpeg)

![](_page_5_Figure_0.jpeg)

- 2、外籍生、僑生考生若無身分證字號請填寫統一證號,若無統一證號,填寫方式為 「西元年、月、日+護照英文姓名前兩碼」,例如: Vivian Hsu 生日為 1983 年6 月 30 日,則應 填寫為「19830630VI」。
- 3、一經報名成功後,除個人通訊資料外,其餘皆無法更改。
- 4、報名繳費後,不得以任何理由要求退費。

五、確認個人資料

![](_page_6_Figure_0.jpeg)

## 七、確認選考學系班組

![](_page_7_Figure_1.jpeg)

肆、登錄其他作業(查詢報名狀態、補列印各類表單及准考證明)

![](_page_7_Figure_3.jpeg)

![](_page_8_Figure_0.jpeg)

--END---